## Configuração da rede sem fio no Android 11

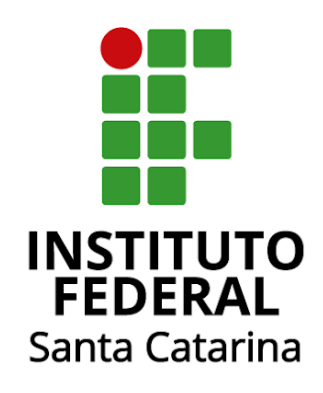

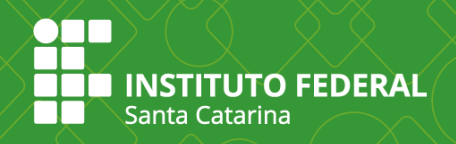

Para configurar a Rede sem fio eduroam, você pode estar conectado com seu celular ou tablet usando 3G ou Wi-Fi, preferencialmente na rede da sua instituição

Realize o download do aplicativo eduroam CAT via PlayStore através do link <u>(Download)</u>, ou através do qrcode abaixo.

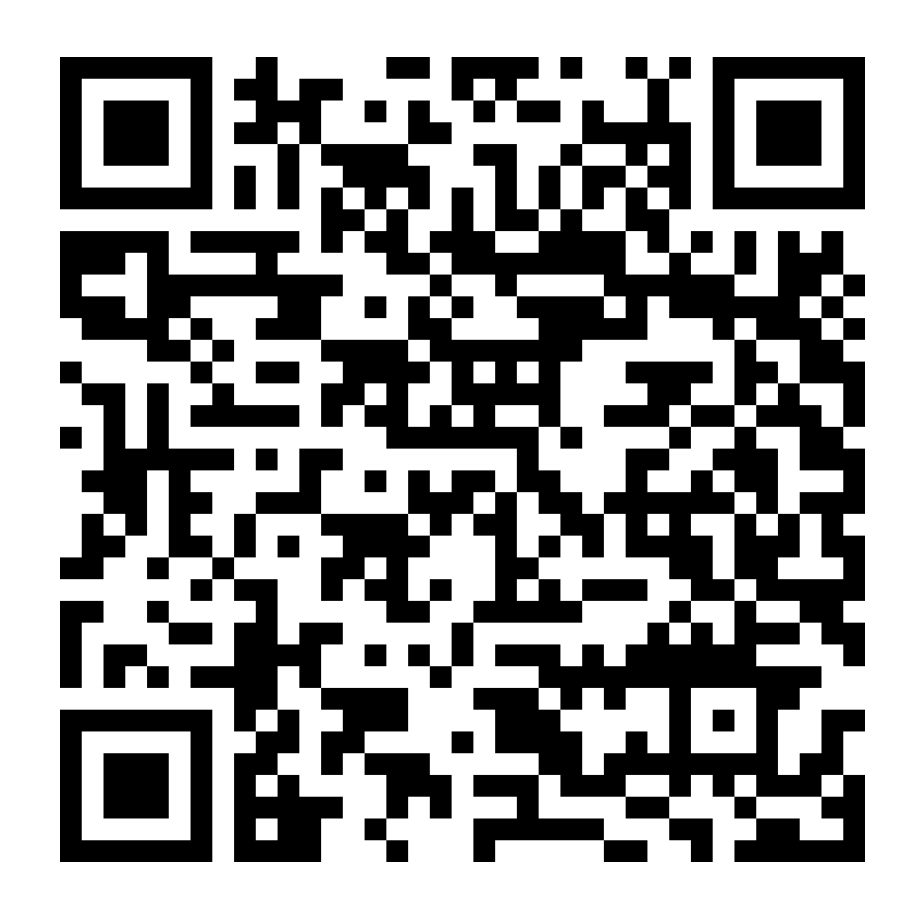

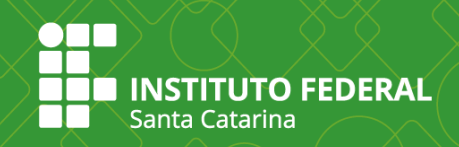

## Após a instalação abra o aplicativo e procure a sua instituição.

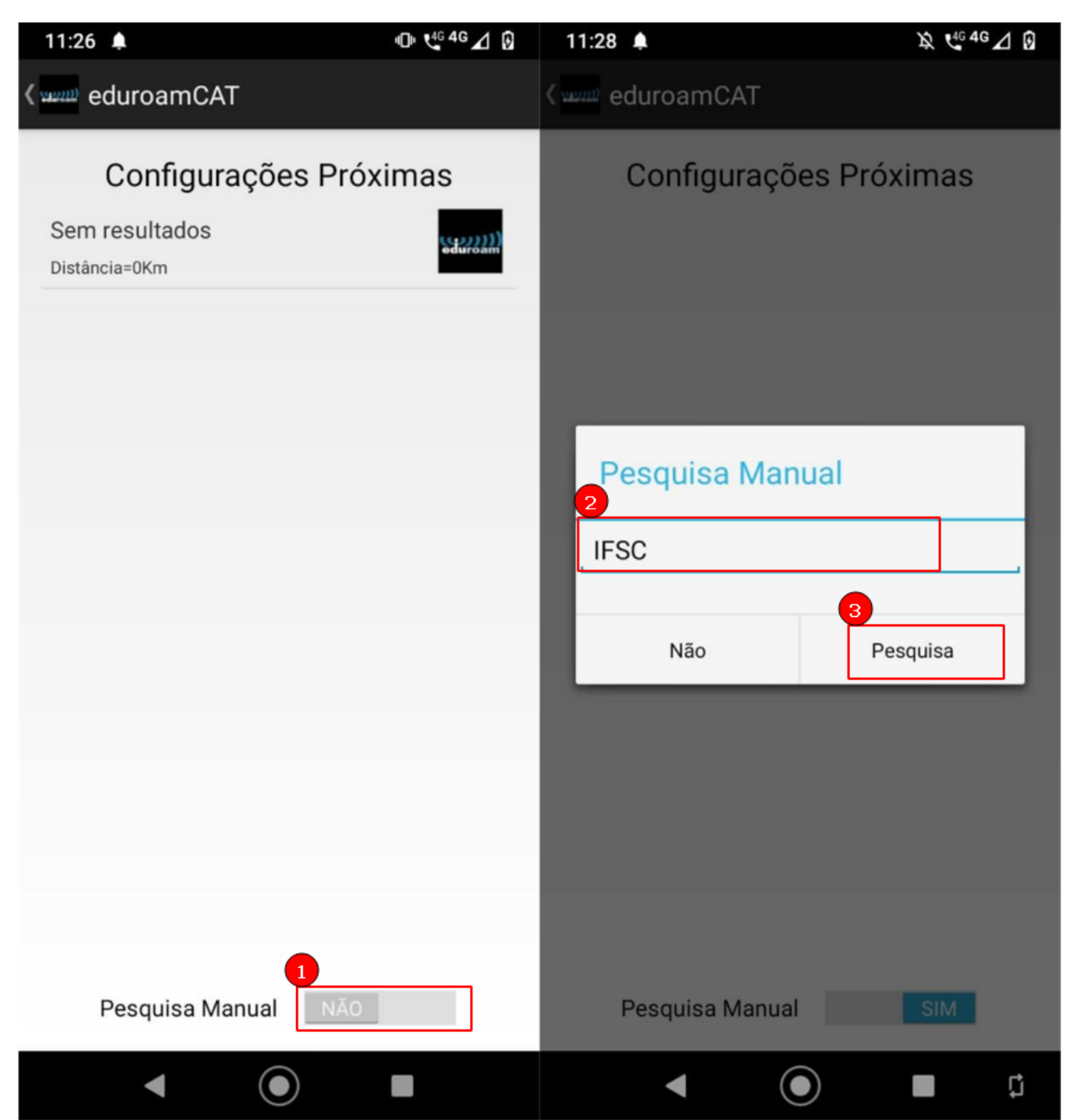

Se por algum motivo a tela acima não aparecer, no aplicativo eduroamCAT clique em PERFIS e depois em Pesquisa Manual.

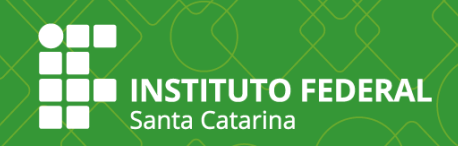

## Após selecionar a instituição, clique em "Permitir"

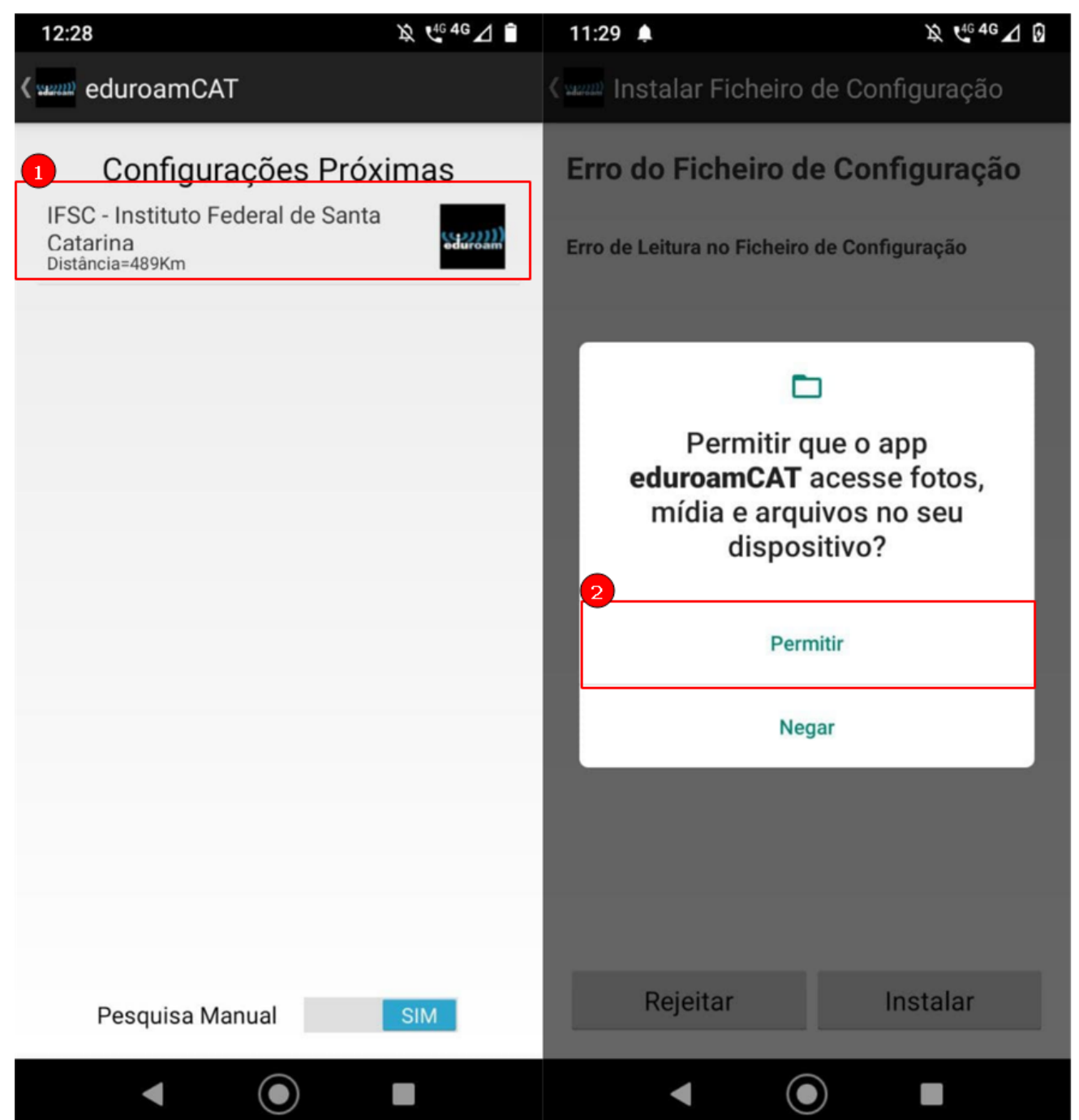

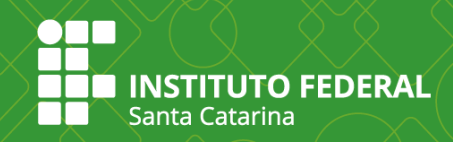

## Pressione em "Instalar" e depois em "Sim".

| 11:29 🌲                                                                                                    | x 4 <sup>6</sup> 4G ⊿ Ø | 11:30 🌲                                                                                                    | 发 4 <sup>646</sup> 46 △ 19 |  |
|----------------------------------------------------------------------------------------------------|-------------------------|----------------------------------------------------------------------------------------------------|----------------------------|--|
| ( ‱ Instalar Ficheiro de Confi                                                                                                    | guração                 | ( www Instalar Ficheiro d                                                                                                    | de Configuração            |  |
| Resumo do Ficheiro de<br>Configuração                                                                                                    |                         | Resumo do Fichei<br>Configuração                                                                                                    | ro de                      |  |
| Nome do Fornecedor de Serviço:IFSC - Instituto<br>Federal de Santa Catarina<br>Descrição:Para alunos e servidores do IFSC                                  |                         | Nome do Fornecedor de Serviço:IFSC - Instituto<br>Federal de Santa Catarina<br>Descrição:Para alunos e servidores do IFSC                            |                            |  |
| Método de Autenticação #1                                                                                                    |                         | Método de Autenticação #1                                                                                                    |                            |  |
| Tipo de Método EAP 25/PEAP<br>Tipo de Método EAP Interno: 26/MSCHAPv2<br>Servidor de Autenticação: eduroam.ifsc.edu.br<br>CN do Certificado: CN=GlobalSign |                         | T<br>s<br>c<br>lnstalar Perfil                                                                                                    |                            |  |
| Método de Autenticação #2                                                                                                    |                         | Tem a certeza que quer instalar o perfil?                                                                                                    |                            |  |
| Tipo de Método EAP 21/TTLS<br>Tipo de Método EAP Interno: 26/MSCHAPv2<br>Servidor de Autenticação: eduroam.ifsc.edu.br<br>CN do Certificado: CN=GlobalSign |                         | T<br>T<br>S<br>Não<br>C                                                                                                    | Sim                        |  |
| Método de Autenticação #3                                                                                                    |                         | Método de Autenticação #3                                                                                                    |                            |  |
| Tipo de Método EAP 21/TTLS<br>Tipo de Método EAP Interno: 1/PAP<br>Servidor de Autenticação: eduroam.ifsc.edu.br<br>CN do Certificado: CN=GlobalSign       |                         | Tipo de Método EAP 21/TTLS<br>Tipo de Método EAP Interno: 1/PAP<br>Servidor de Autenticação: eduroam.ifsc.edu.br<br>CN do Certificado: CN=GlobalSign |                            |  |
| Informação de Suporte                                                                                                    |                         | Informação de Supo                                                                                                    | orte                       |  |
| Rejeitar In                                                                                                    | stalar                  | Rejeitar                                                                                                    | Instalar                   |  |
| ◀                                                                                                    |                         | < (●                                                                                                    |                            |  |

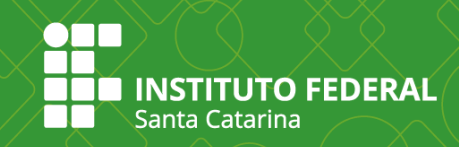

Na tela a seguir, insira o seu usuário e senha e clique em "Instalar".

| 11:36 🌲                   |           | 13:12 🔞           |             | • t <sup>46</sup> 🗢 <sup>4</sup> G 🖌 🗎 |
|---------------------------|-----------|-------------------|-------------|----------------------------------------|
| در سیس eduroamCAT         | :         | duroamCAT والسعيد |             | :                                      |
| INSTALAR PERFIS           | ESTADO    | INSTALAR          | PERFIS      | ESTADO                                 |
| <b>eduroam</b>            |           | ed                | )))<br>uroa | ))<br>am                               |
| Configuração atual do dis | positivo: | Oceation          |             |                                        |

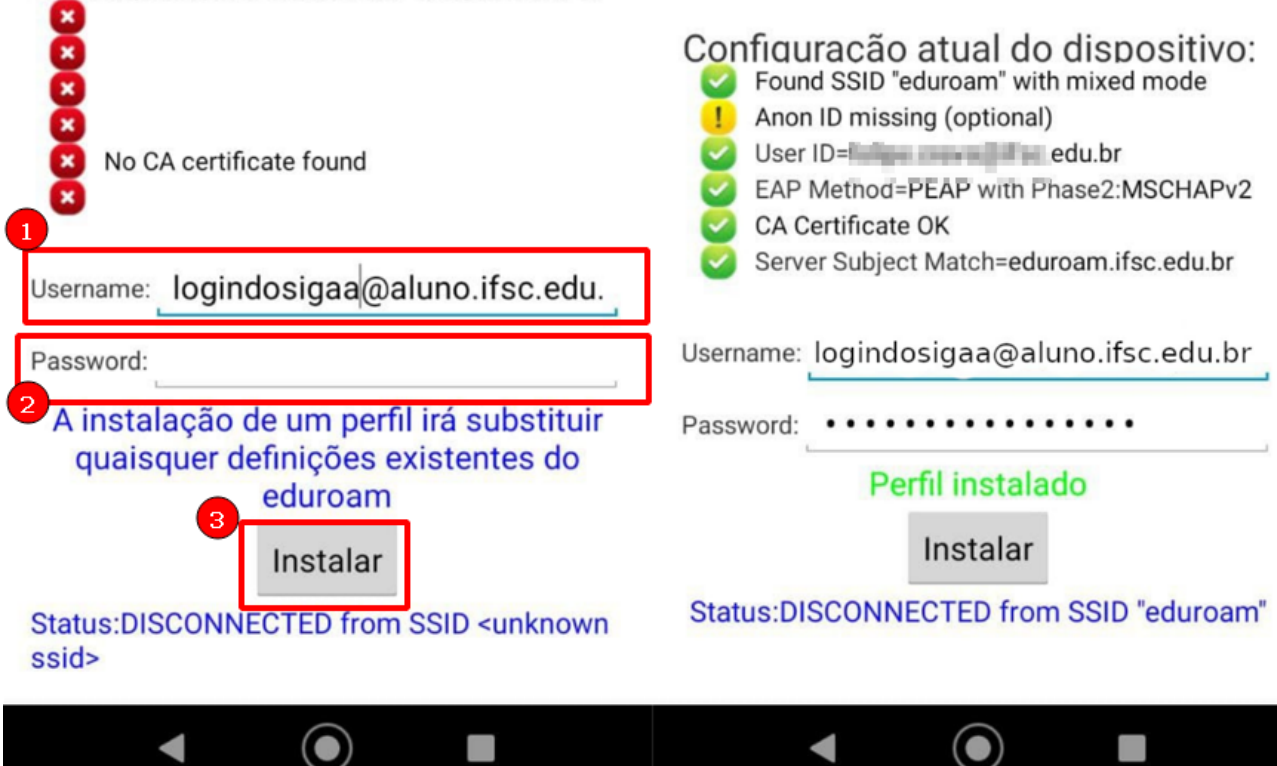

Quando você clica em "Instalar" o dispositivo salva sua senha automaticamente. Quando você trocar sua senha do usuário, precisará trocar a antiga senha salva no eduroam. NÃO desinstale o aplicativo eduroamCAT mesmo depois de estar conectado na rede eduroam, pois a desinstalação ocasiona a exclusão do perfil de configuração e automaticamente a perda de conexão.

Fonte: https://ajuda.rnp.br/eduroam/manual-do-usuario/configurando-os-equipamentos/android